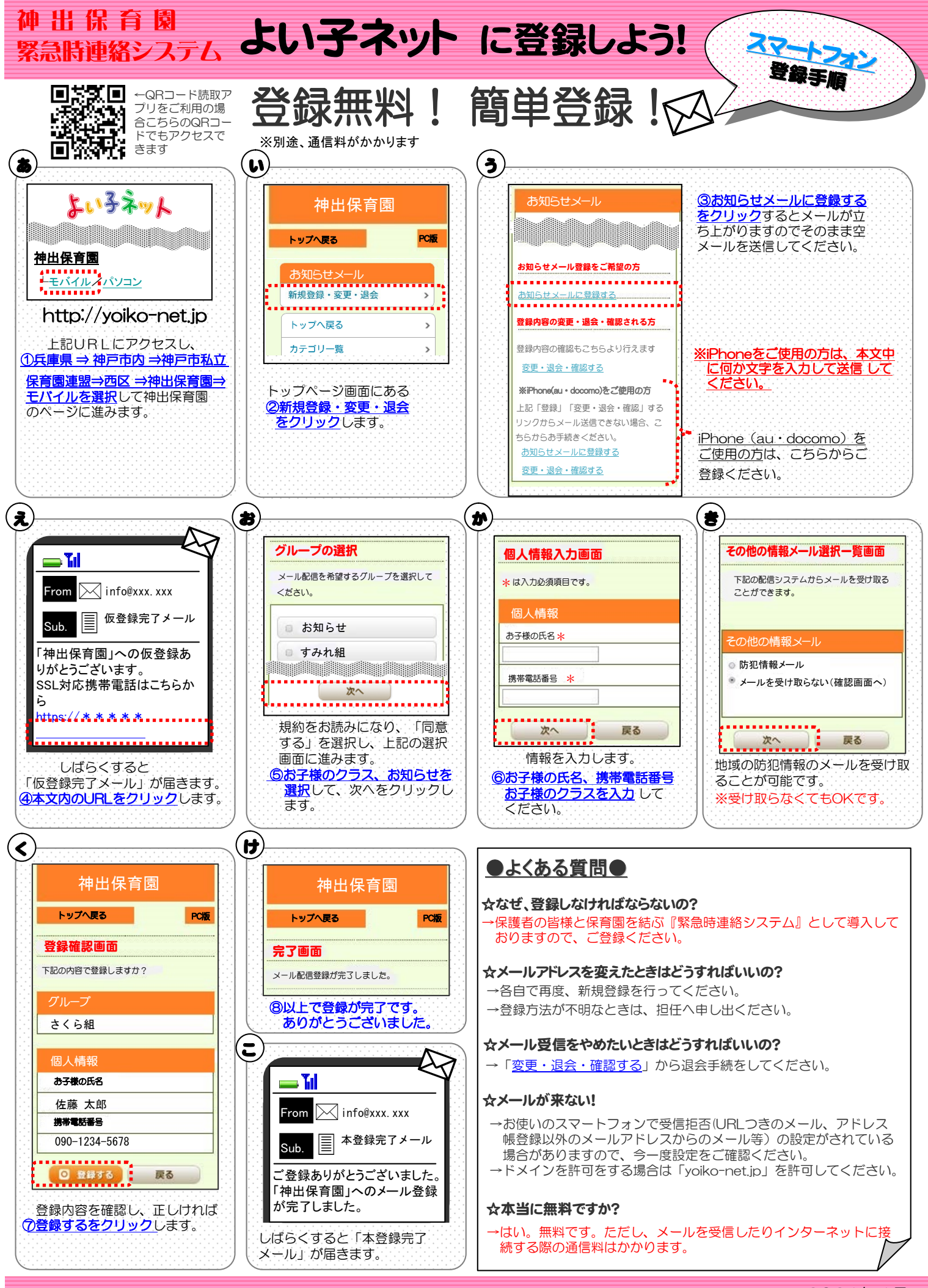

2021年4月